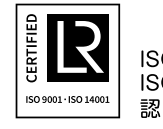

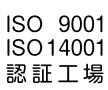

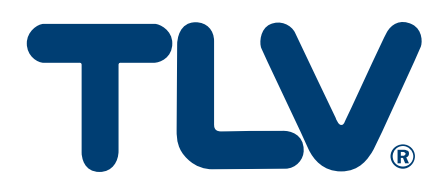

取扱説明書

# EcoBrowser

エネルギー・モニタリングシステム ユーザーガイド

(一般ユーザー向け) <sub>日本語版</sub> Ver 1.0

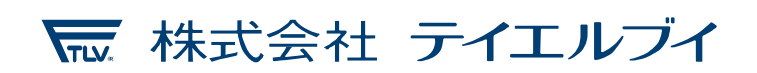

081-65746-01

## はじめに

この度はエネルギー・モニタリングシステム「EcoBrowser」をお買い上げいただき 誠にありがとうございます。

本ユーザーガイドでは、お客様の目的に合わせた EcoBrowser の使い方をご紹介していま すので、ご使用の前にこのユーザーガイドをよくお読みのうえ正しくお使いください。 また、本ユーザーガイドは、大切に保管してください。

目次

はじめに

| 目次                        |    |
|---------------------------|----|
| 1 準備・基本ルール                | 1  |
| 1-1 最低限必要なハードウェア          | 1  |
| 1-2 EcoBrowser にログインする    | 2  |
| 2 コストグラフを見る               | 3  |
| 3 使用状況を見る                 | 4  |
| 3-1 ライブ画面(直近 30 分の使用量)を見る | 4  |
| 3-2 使用量 TOP15 を見る         | 5  |
| 4 アラートを確認する               | 6  |
| 5 よくあるご質問                 | 8  |
| 5-1 ログインできない              | 8  |
| 5-2 アラートメールが届かない          | 9  |
| 5-3 センサー値が取れない            | 9  |
| 5-4 異常なセンサー値が取得される        | 9  |
| 5-5 コストグラフ が 0 円 になる      | 9  |
| 5-6 その他のお問い合わせ            | 10 |
| 6 製品保証                    | 11 |
| 7 アフターサービス網               | 11 |

# 1 準備・基本ルール

### 1-1 最低限必要なハードウェア

EcoBrowser を利用するにはコンピューターが最低限以下の機能を満たしている必要があります。

| CPU    | Intel Core2 Duo 以上                         |
|--------|--------------------------------------------|
| メモリ    | 512MB 以上                                   |
| HD     | 10 GB 以上                                   |
| OS     | Windows 8 以上                               |
| ソフトウェア | ブラウザ:IE 11、Edge 16、Chrome 62、Firefox 52 以上 |

### 1-2 EcoBrowser にログインする

- ログイン方法
- ブラウザのアドレスボックスに、
   URL「http://
   J
   を入力して【Enter】キーを押します。
   ※URL はサーバー管理者にお問い合わせください。

   EcoBrowser]Log in × +
   C ② 保護れていない通信 | ecobrowser.tlv.co.jp.8080/EcoBrowser\_web/
   ★ 9 :
- 2. ID とパスワードを入力し、【ログイン】をクリックします。

※ログインできない場合→8 ページへ

| ◆ → C ④ 保護されていない通信   ecobrowser.thv.cojp 8080/EcoBrowser_web/     ☆ ● : |
|-------------------------------------------------------------------------|
| Id<br>Password                                                          |
| Id<br>Password<br>ログイン                                                  |
| Id 🔹<br>Password 🚔                                                      |
| Id<br>Password<br>ログイン                                                  |
| Id L<br>Password A                                                      |
| Id<br>Password                                                          |
| Password<br>ログイン                                                        |
| Password ■                                                              |
| ログイン                                                                    |
|                                                                         |
|                                                                         |
|                                                                         |
|                                                                         |
|                                                                         |
|                                                                         |
|                                                                         |
|                                                                         |

# 2 コストグラフを見る

EcoBrowser にログインすると、TOP 画面としてコストグラフが表示されます。

- 他のタブを表示している時は【EcoBrowser】タブをクリックすると、コストグラフ 画面が表示されます。 グラフの種類は以下のとおりです。
- 2. 累計原単位
- 3. エネルギー消費量と生産量
- 4. 累計 電気料金
- 5. 累計 燃料ガス料金
- 6. 累計 水料金

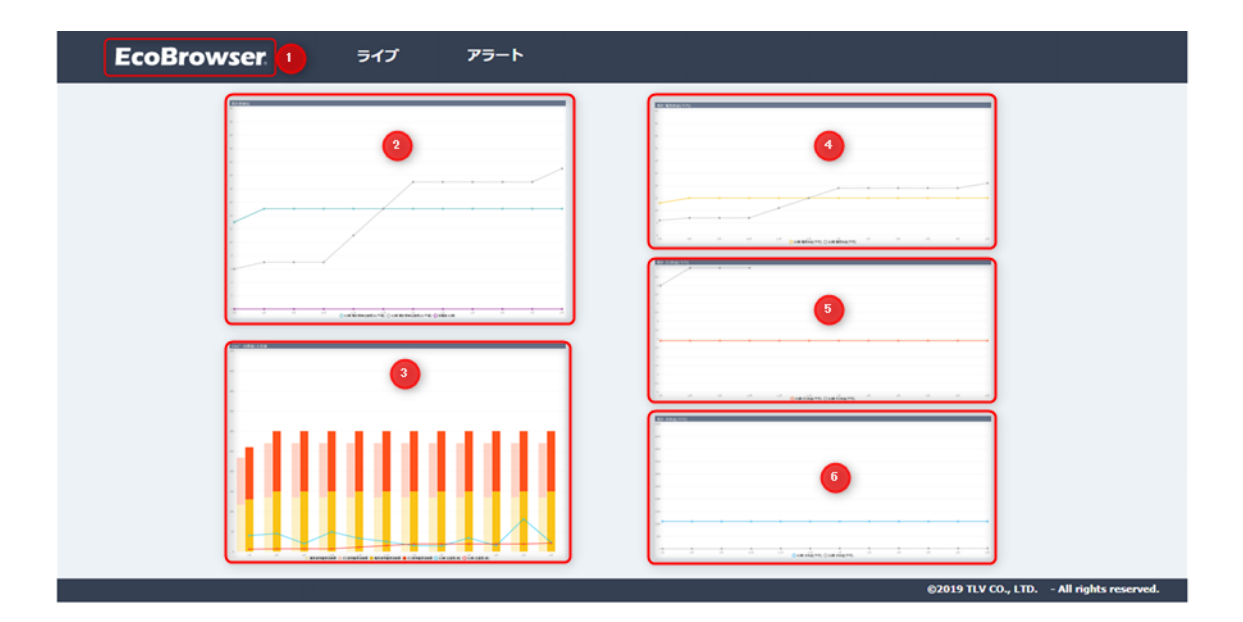

# 3 使用状況を見る

### 3-1 ライブ画面(直近 30 分の使用量)を見る

【ライブ】タブをクリックすると、ライブ画面が表示されます。

| EcoBrowser                  | ライブ                   | アラート                    |                  |                        |                        |                   |                        |
|-----------------------------|-----------------------|-------------------------|------------------|------------------------|------------------------|-------------------|------------------------|
| 現在値 2019/08/08 1            | 1:30~12:00            | $\bigcirc$              | B                |                        |                        | ライブ               | TOP15                  |
| 加工技術部<br>工場<br>(前週) 2       | 0.00 kwh<br>89.60 kwh | <b>製造部(メカ)</b><br>工場    | トロチーム除く)<br>(前週) | 0.00 kWh<br>108.90 kWh | <b>生産管理部</b><br>工場     | (塗装・発送)<br>(前週)   | 0.00 kWh<br>92.00 kWh  |
| 部品検査<br>工場<br>(前週)          | 0.00 kwh<br>4.00 kwh  | <b>ショールーム</b><br>工場     | (前週)             | 0.00 kWh<br>13.60 kWh  | <b>事務エリア</b><br>エネルギー棟 | (前週)              | 0.00 kwh<br>0.00 kwh   |
| 研究実験室<br>エネルギー棟<br>(前週)     | 0.00 kwh<br>19.00 kwh | <b>生産技術Gr</b><br>エネルギー棟 | (前週)             | 0.00 kwh<br>93.30 kwh  | 研磨・メカトロ<br>事務棟         | Iエリア<br>(前週)      | 0.00 kWh<br>95.30 kWh  |
| <b>事務エリア</b><br>事務棟<br>(前週) | 0.00 kWh<br>16.60 kWh | <b>研究棟</b><br>本社        | (前週)             | 0.00 kwh<br>36.00 kwh  |                        |                   |                        |
|                             |                       |                         |                  |                        |                        |                   |                        |
|                             |                       |                         |                  |                        |                        | ©2019 TLV CO., LT | D All rights reserved. |

画面の説明は以下のとおりです。

- 1. 現在値に表示されている期間の合計使用量が表示されます。
- 各エネルギーのアイコンをクリックすると、表示が切り替わります。
   左から、蒸気、電気、燃料、水、エアを表しています。
- 3. ライブと TOP15 を切り替えます。
- 部署や建物等、打合せ時にご指定いただいたグループごとに、エネルギー使用量の直近30分の合計値と、同じ時間帯の前週の値を見ることができます。

|   | EcoBre                 | owser    | ライブ                    | アラート                    |                  |                        |                 |                  |                         |
|---|------------------------|----------|------------------------|-------------------------|------------------|------------------------|-----------------|------------------|-------------------------|
| _ | 現在値 20                 | 019/09/0 | 11:30~12:00            | $\square$               | 2                |                        |                 | ライブ              | 3 тор15                 |
|   | <b>加工技術部</b><br>工場     | (前週)     | 0.00 kWh<br>289.60 kWh | <b>製造部(メカト</b><br>工場    | ・ロチーム除く)<br>(前週) | 0.00 kWh<br>108.90 kWh | 生産管理部(<br>工場    | 塗装·発送)<br>(前週)   | 0.00 kwh<br>92.00 kwh   |
|   | <b>部品検査</b><br>工場      | (前週)     | 0.00 kWh<br>4.00 kWh   | <b>ショールーム</b><br>工場     | (前週)             | 0.00 kWh<br>13.60 kWh  | 事務エリア<br>エネルギー棟 | (前週)             | 0.00 kwh<br>0.00 kwh    |
|   | <b>研究実験室</b><br>エネルギー棟 | (前週)     | 0.00 kWh<br>19.00 kWh  | <b>生産技術Gr</b><br>エネルギー棟 | <b>4</b><br>(前週) | 0.00 kwh<br>93.30 kwh  | 研磨・メカトロ:<br>事務棟 | エリア<br>(前週)      | 0.00 kwh<br>95.30 kwh   |
|   | <b>事務エリア</b><br>事務棟    | (前週)     | 0.00 kWh<br>16.60 kWh  | <b>研究棟</b><br>本社        | (前週)             | 0.00 kwh<br>36.00 kwh  |                 |                  |                         |
|   |                        |          |                        |                         |                  |                        |                 |                  |                         |
| - |                        |          |                        |                         |                  |                        |                 | ©2019 TLV CO., L | FD All rights reserved. |

### 3-2 使用量 TOP15 を見る

【TOP15】ボタンをクリックすると、エネルギー使用量の TOP15 が表示されます。

| EcoBrowser                     | ライブ       | アラート       |      |                                      |       |       |
|--------------------------------|-----------|------------|------|--------------------------------------|-------|-------|
| 現在値 2019/08/08 11              | :30~12:00 | $\bigcirc$ | 7    | b fi 🚔 🔲                             | วิาวี | ТОР15 |
| ♀ 事務所                          |           |            |      | ◇ 工場                                 |       |       |
| タグ                             |           | %          | kWh  | タグ                                   | %     | kWh   |
| KAK_EFX_0019 05_研究楝高圧送電 電力     | 量         | 46.1       | 27.0 | KAK_EFX_0035 20_A3本体加工セル             | 8.1   | 41.6  |
| KAK_EFX_0043 09_Iネルキー棟実験室 電力   | 7量        | 29.0       | 17.0 | KAK_EFX_0141 125_発送(F-1LM-14主幹2)     | 7.9   | 41.0  |
| KAK_EFX_0110 103_システム開発エアコン3   |           | 8.9        | 5.2  | KAK_EFX_0022 31_Xエレメント・クリーンルーム・他 電力量 | 7.8   | 40.2  |
| KAK_EFX_0077 50_応接室エアコン23&24&2 | 5 電力量     | 5.6        | 3.3  | KAK_EFX_0139 124_塗装(F-1LM-13 主幹2)    | 6.6   | 34.0  |
| KAK_EFX_0013 32_事務所棟 システム開発    | 室電灯盤 電力量  | 4.9        | 2.9  | KAK_EFX_0129 111_SSライン、溶接場           | 6.2   | 32.0  |
| KAK_EFX_0074 49_総合事務所北ェアコン 電   | カ量        | 1.7        | 1.0  | KAK_EFX_0125 108_NC西グループ1            | 6.2   | 32.0  |
| KAK_EFX_0112 58_総務エアコン         |           | 1.7        | 1.0  | KAK_EFX_0030 30_事務所棟 J-1LM 動力 電力量    | 5.0   | 26.0  |
| KAK_EFX_0114 60_システム開発エアコン2    |           | 1.2        | 0.7  | KAK_EFX_0128 112_組立エアコン他(F-1LM-9主幹1) | 4.7   | 24.0  |
| KAK_EFX_0113 59_システム開発エ7コン1    |           | 0.9        | 0.5  | KAK_EFX_0126 110_MAZAK(F-1LM-8)      | 4.7   | 24.0  |
| KAK_EFX_0075 48_総合事務所南エアコン 電   | わ量        | 0.0        | 0.0  | KAK_EFX_0046 39_コンプレッサー(3号機) 電力量     | 4.3   | 22.4  |
| KAK_EFX_0162 ディーゼル発電量          |           | 0.0        | 0.0  | KAK_EFX_0016 16_工場電灯 電力量             | 4.1   | 21.0  |
|                                |           |            |      | KAK_EFX_0042 08_エネルキ'-棟ホ'ンフ' 電力量     | 3.9   | 20.0  |
|                                |           |            |      | KAK_EFX_0137 122_組立(F-1LM-9 主幹2)     | 3.9   | 20.0  |
|                                |           |            |      | KAK_EFX_0033 24_JS加工セル 電力量           | 3.8   | 19.4  |
|                                |           |            |      | KAK_EFX_0050 コンプレッサー(5号機) 電力量        | 3.1   | 15.9  |
|                                |           |            |      |                                      |       |       |

画面の説明は以下のとおりです。

- 左側が非生産エリア、右側が生産エリアに分かれています。現在値に表示されている 期間のエネルギー使用量が多い順に15タグずつ表示されます。
   ※タグ…X-SCADAで使用するデータの値を持っている要素のことを言います。
   アナログタグ、デジタルタグ、文字列タグなどがあります。
- 各エネルギーのアイコンをクリックすると、該当エネルギーの TOP15 に表示が切り 替わります。
- 3. 【ライブ】ボタンをクリックすると、ライブ画面に切り替わります。

| EcoBrowser                     | ライブ        | アラート |      |                                 |                    |                      |
|--------------------------------|------------|------|------|---------------------------------|--------------------|----------------------|
| 現在値 2019/08/08 11              | L:30~12:00 | [    | 2    |                                 | 3 ライブ              | TOP15                |
| ♀ 事務所                          |            |      |      | ♀ 工場                            |                    |                      |
| タヴ                             |            | %    | kWh  | タヴ                              | %                  | kWh                  |
| KAK_EFX_0019 05_研究核高圧送電 電力     | 量          | 46.1 | 27.0 | KAK_EFX_0035 20_A3本体加工セル        | 8.1                | 41.6                 |
| KAK_EFX_0043 09_エネルキー棟実験室 電力   | 力量         | 29.0 | 17.0 | KAK_EFX_0141 125_発送(F-1LM-14主   | 幹2) 7.9            | 41.0                 |
| KAK_EFX_0110 103_システム開発エアコン3   |            | 8.9  | 5.2  | KAK_EFX_0022 31_Xエレメント・クリーンルーム・ | 他電力量 7.8           | 40.2                 |
| KAK_EFX_0077 50_応接室エアコン23&24&2 | 25 電力量     | 5.6  | 3.3  | KAK_EFX_0139 124_塗装(F-1LM-13 3  | 5.6 6.6            | 34.0                 |
| KAK_EFX_0013 32_事務所棟 システム開発    | 室電灯盤 電力量   | 4.9  | 2.9  | KAK_EFX_0129 111_SSライン、溶接場      | 6.2                | 32.0                 |
| KAK_EFX_0074 49_総合事務所北エアコン 賃   | 〕力量        | 1.7  | 1.0  | KAK_EFX_0125 108_NC西グル-7゙1      | 6.2                | 32.0                 |
| KAK_EFX_0112 58_総務エアコン         |            | 1.7  | 1.0  | KAK_EFX_0030 30_事務所棟 J-1LM 動    | 力電力量 5.0           | 26.0                 |
| KAK_EFX_0114 60_システム開発エアコン2    |            | 1.2  | 0.7  | KAK_EFX_0128 112_組立エアコン他(F-1L   | M-9主幹1) 4.7        | 24.0                 |
| KAK_EFX_0113 59_システム開発エアコン1    |            | 0.9  | 0.5  | KAK_EFX_0126 110_MAZAK(F-1LM-8) | 4.7                | 24.0                 |
| KAK_EFX_0075 48_総合事務所南ェアコン 電   | 『力量        | 0.0  | 0.0  | KAK_EFX_0046 39_コンブレッサー(3号機) 1  | 1.3 1.3            | 22.4                 |
| KAK_EFX_0162 ディーゼル発電量          |            | 0.0  | 0.0  | KAK_EFX_0016 16_工場電灯 電力量        | 4.1                | 21.0                 |
|                                |            |      |      | KAK_EFX_0042 08_エネルギー棟ボンブ電さ     | 量 3.9              | 20.0                 |
|                                |            |      |      | KAK_EFX_0137 122_組立(F-1LM-9 主   | 幹2) 3.9            | 20.0                 |
|                                |            |      |      | KAK_EFX_0033 24_JS加工セル 電力量      | 3.8                | 19.4                 |
|                                |            |      |      | KAK_EFX_0050 コンプレッサー(5号機) 電力    | iii 3.1            | 15.9                 |
|                                |            |      |      |                                 | ©2019 TLV CO., LTD | All rights reserved. |

# 4 アラートを確認する

【アラート】タブをクリックすると、アラート画面が表示されます。

| EcoB | rowser        | ライブ               | アラート       |                                           |     |          |          |             |  |
|------|---------------|-------------------|------------|-------------------------------------------|-----|----------|----------|-------------|--|
|      | 1<br>発生中 : 1f | 牛(継続中: <b>1</b> 4 | 2日:0件      |                                           |     |          |          |             |  |
|      | 4 🔔 アラート      | ト履歴               |            |                                           |     | 9 20     | 20-01-31 |             |  |
|      | 発生 5          | 解除 6              | アラート名 🕖    |                                           |     | 場        | 所 🔒      |             |  |
|      | 19/12/02      |                   | 高圧ポイラー     | 21年1日の1月1日の1月1日の1月1日の1月1日の1月1日の1月1日の1月1日の |     | S        | Q1.ボイラー≦ | 2           |  |
|      | 14:26:27      | 20/02/01          | ボイラー室地下ピット | 排水ポンプ異常                                   | 1   | S        | Q1.ボイラー≦ | ē           |  |
|      |               |                   |            |                                           |     |          |          |             |  |
|      |               |                   |            |                                           |     |          |          |             |  |
|      |               |                   |            |                                           |     |          |          |             |  |
|      |               |                   |            |                                           |     |          |          |             |  |
|      |               |                   |            |                                           |     |          |          |             |  |
|      |               |                   |            |                                           |     |          |          |             |  |
|      |               |                   |            |                                           |     |          |          |             |  |
| l    |               |                   |            |                                           |     | <u> </u> |          |             |  |
|      |               | -                 |            | 《无頭                                       | く則へ | 1        | 次<>>     | <b>殿</b> 使≫ |  |

画面の説明は以下のとおりです。

- 1. 発生中のアラート件数です
- 2. 昨日以前に発生し解除されていないアラート件数です。
- 3. 本日に発生し解除されていないアラート件数です。
- アラート発生履歴を解除日時の新しい順に表示します。継続中のものは赤字で表示され、解除されるまで上部に表示され続けます。
- 5. アラート発生時刻 (年月日)です。
- 6. アラート解除時刻 (年月日)です。
  - ※「発生」「解除」の表示形式は下記のとおりです。
     時刻表示:カレンダーの表示日に発生(解除)したアラートです。
     日付表示:カレンダーの表示日以外に発生(解除)したアラートです。時刻を表示するには右上のカレンダーから対象日を選択してください。
- 7. アラート名称です
- 8. アラートを検知した PLC 名称です。
- 9. 日付横にある をクリックするとカレンダーから日付を選択でき、選んだ日付のア ラート発生履歴、解除履歴が確認できます。

また、10件以上アラートが表示されている場合、以下のボタンが有効になります。

10. 【《先頭】をクリックすると、解除日時が最新のページに戻ります。

11. 【<前へ】をクリックすると、一つ前のページに戻ります。

12. 【1】には、現在表示されているページ番号が表示されます。

13. 【次へ>】をクリックすると、次のページに進みます。

14. 【最後≫】をクリックすると、解除日時が最も古いページに進みます。

## 5 よくあるご質問

#### 5-1 ログインできない

ログインできない場合、以下のことが理由として考えられます。それ以外のケースは ユーザーサポートへお問い合わせください。

- アカウントをお持ちでない場合
   管理者まで連絡し、アカウントを発行してください。
- ID もしくはパスワードを忘れた場合 管理者へお問い合わせください。
- ID/パスワードの入力間違い 正しいユーザーID/パスワードを入力してください。
  - caps lock が ON になっていませんか?
  - 空白が前後に含まれていませんか?
- 同時接続ユーザー数を超えている お買い上げいただいたライセンス数によって、同時にアクセスできるユーザー数が 決まっています。管理者にお問い合わせください。
- 5. ID/パスワード入力後、エラー画面が表示される

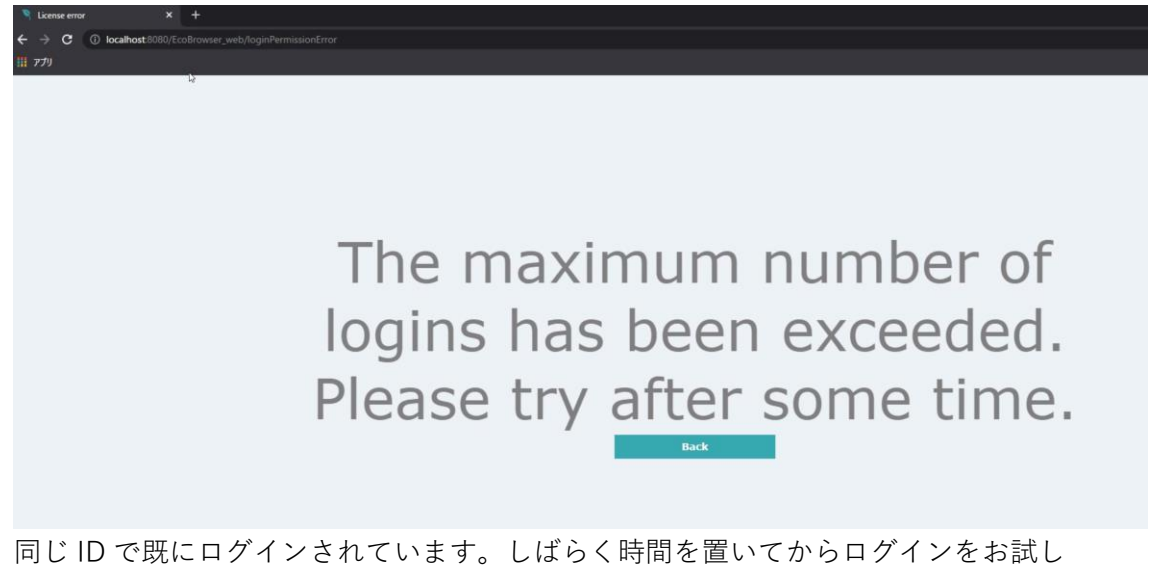

同じ ID で既にログインされています。しばらく時間を置いてからログインをお試し ください。(原則として同一 ID を複数人で使用することは避けてください)

#### 5-2 アラートメールが届かない

アラートメールが届かない場合、まずは管理者まで連絡し、アラートメールの設定を確認 してください。

- 登録されていない
   管理者まで連絡し、登録してください。
- 登録メールアドレス間違い
   管理者まで連絡し、修正してください。

#### 5-3 センサー値が取れない

- センサーが故障している
   センサーが正常に作動しているかご確認ください。
- 取得した値が0
   センサーは正常に作動しており、取得した値が0の場合がございます。
- センサーを EcoBrowser に登録できていない
   センサーを追加した場合はマスタへの登録が必要です。
   管理者まで連絡し、登録してください。
- PLC の IP アドレスが変更になった
   PLC の IP アドレスは固定値にしていただく必要があります。
   (DHCP サーバー側、機器側)
   IP アドレスの設定をご確認ください。
- PLC のポートが開放されていない ポートが開放されていないと EcoBrowser と通信することができません。 ポートが開放されているかどうかご確認ください。
- PLC の再起動ができていない
   PLC の設定を変更後反映するには、PLC の再起動が必要です。
   再起動を実施ください。

#### 5-4 異常なセンサー値が取得される

1. PLC での設定が間違っている PLC で最大値や桁区切りの設定をご確認ください。

#### 5-5 コストグラフが0円になる

コストグラフを正しく表示させるには、毎月のコスト単価を設定する必要があります。
 管理者に連絡し、コスト設定を確認してください。

### 5-6 その他のお問い合わせ

その他のお問い合わせは、以下へご連絡ください。

TLV EcoBrowser ユーザーサポート

ecobrowser@tlv.com

株式会社 テイエルブイ

本社・工場 〒675-8511 兵庫県加古川市野口町長砂 881 番地

## 6 製品保証

(1) 保証期間製品

発送後1年間

(2) 保証範囲

上記保証期間内に当社の責任により故障を生じた場合は、その製品の交換 または修理を行います。

- (3) 下記の場合は、保証期間内でもその責任を負いません。
  - ① 正規の取り付け、取り扱い以外の方法による故障、および貴方の責任によ る故障
  - ② ゴミ、スケール、カーボン、多量の鉄屑などによる故障
  - ③ 水質(流体成分)影響による本体内部腐食による故障
  - ④ 貴方の分解、点検による故障
  - ⑤ 天災、地変などの不可抗力の原因による故障
  - ⑥ 製品破損などで現品の破棄による詳細が不明な場合
  - ⑦ 海水が飛散するなどの劣悪な設置条件による故障
  - ⑧ その他当社の製造責任に帰さない原因(ウォーターハンマーなど)による事故、または故障

## 7 アフターサービス網

アフターサービスのご用命は、最寄りの営業所、または下記のカスタマー・コミュニケー ション・センター(CCC)にお願いします。

苫小牧営業所、仙台営業所、東京営業所(東京 CES センター)、静岡営業所、名古屋営業所、 富山営業所、大阪営業所、加古川営業所、岡山営業所、広島営業所、福岡営業所

## ₩ 株式会社 テイエルブイ

本社・工場 兵庫県加古川市野口町長砂881番地 〒675-8511 カスタマー・コミュニケーション・センター (CCC)

> TEL (079)427-1800 FAX (079)422-2277 ホームページ https://www.tlv.com

TLV技術110番 (079)422-8833

081-65746-01.docx1 (EcoBrowser)